## Instructions to access Microsoft Teams

1. Google office, com OR type <u>www.office.com</u> in the address bar of the web browser'

This will take you to the following page:

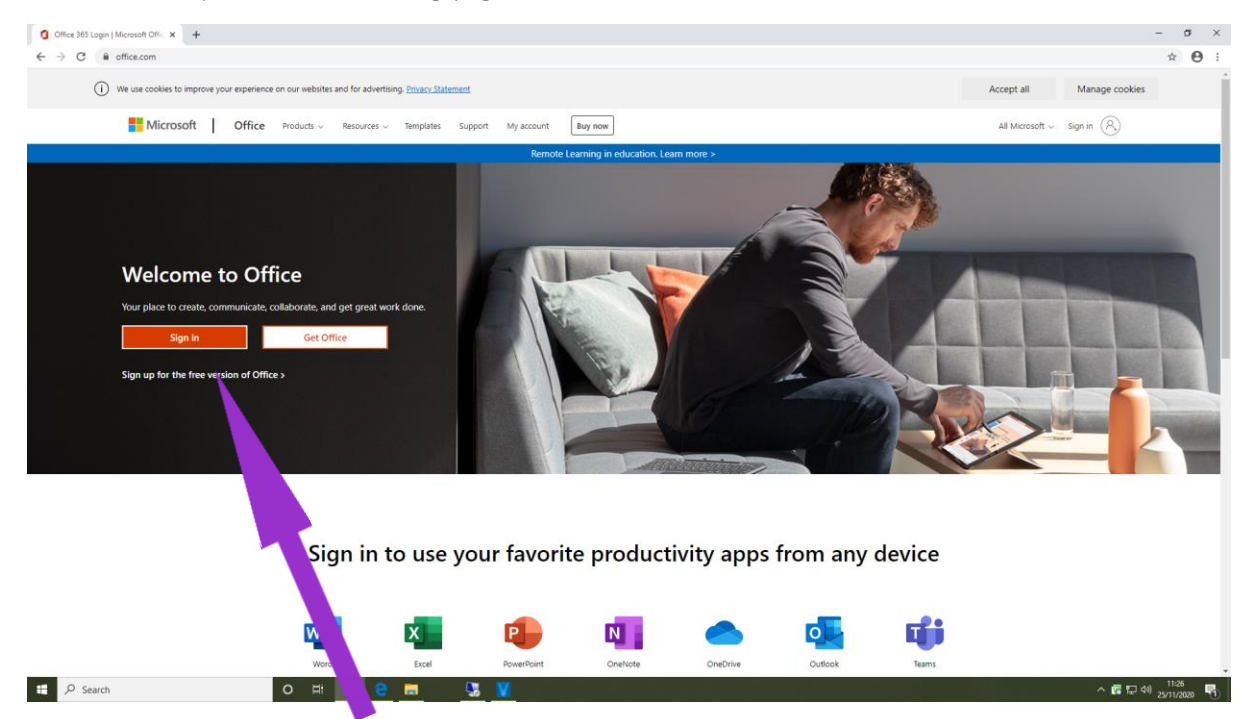

- 2. Click on the orange 'Sign In' box
- 3. Enter the email address assigned to you e.g. fred.bloggs@StowfordSchool.onmicrosoft.com
- 4. Enter the password: School123

You will be asked to change the password. We recommend using your Accelerated Reader password, starting it with a capital letter and adding a number at the end. Please remember your password!

5. Once you have logged in you will see the following screen:

| 0        | Microsoft Office Home × +                                      |                                       |             | -      | ٥           | × |
|----------|----------------------------------------------------------------|---------------------------------------|-------------|--------|-------------|---|
| ~        | → C ■ office.com/?auth=2                                       |                                       |             | ⊕ ☆    | Θ           | ÷ |
|          | Office 365                                                     | 🔎 Search                              |             | ۲      | ?           | ĸ |
| <b>^</b> | 1                                                              | Good afternoon Install Office         |             |        |             | Î |
| •        |                                                                |                                       | Þ           |        |             |   |
| •        | We've made some ×                                              |                                       |             |        |             |   |
|          | Your apps have moved, but are still easy to access 1 of 3 Next |                                       | - A<br>stor |        |             |   |
|          |                                                                | Recent Pinned Shared with me Discover |             |        |             |   |
| -        |                                                                |                                       |             |        |             |   |
| 45       |                                                                |                                       |             |        |             |   |
|          |                                                                | <b>6</b>                              |             |        |             | 1 |
|          |                                                                |                                       |             |        |             |   |
|          |                                                                | Show More In OneDriv                  | • →         |        |             |   |
| BB       |                                                                | Ber Beler                             |             | Feedb  | ack         |   |
| -        |                                                                | o # 🦻 e 🛤 🔰 🖬 🖫                       | ~ 🖬 💬       | 40) 12 | 01<br>/2020 | 5 |

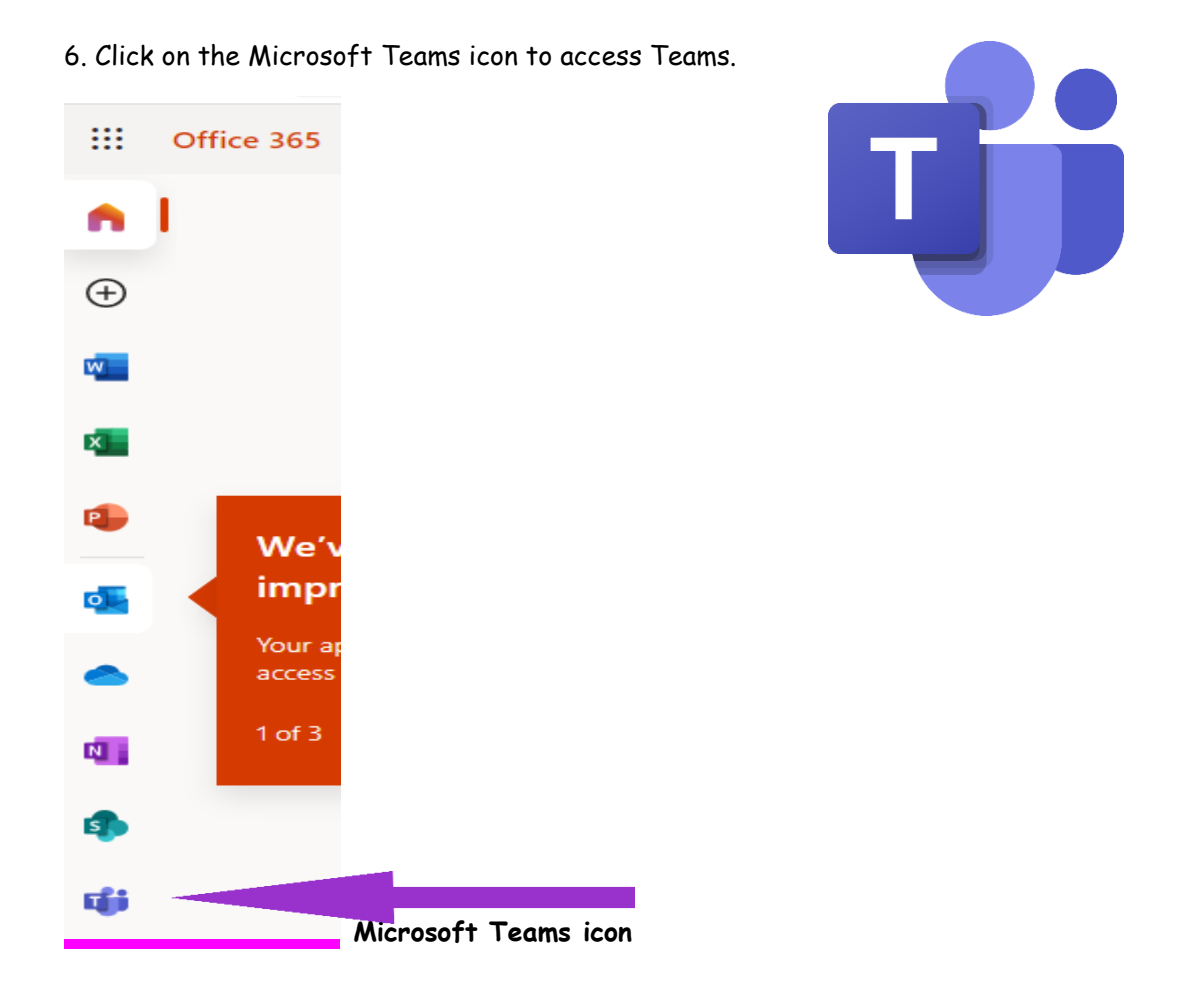

7. You will see the Microsoft Teams home page where your class team will be visible. It will look something like this:

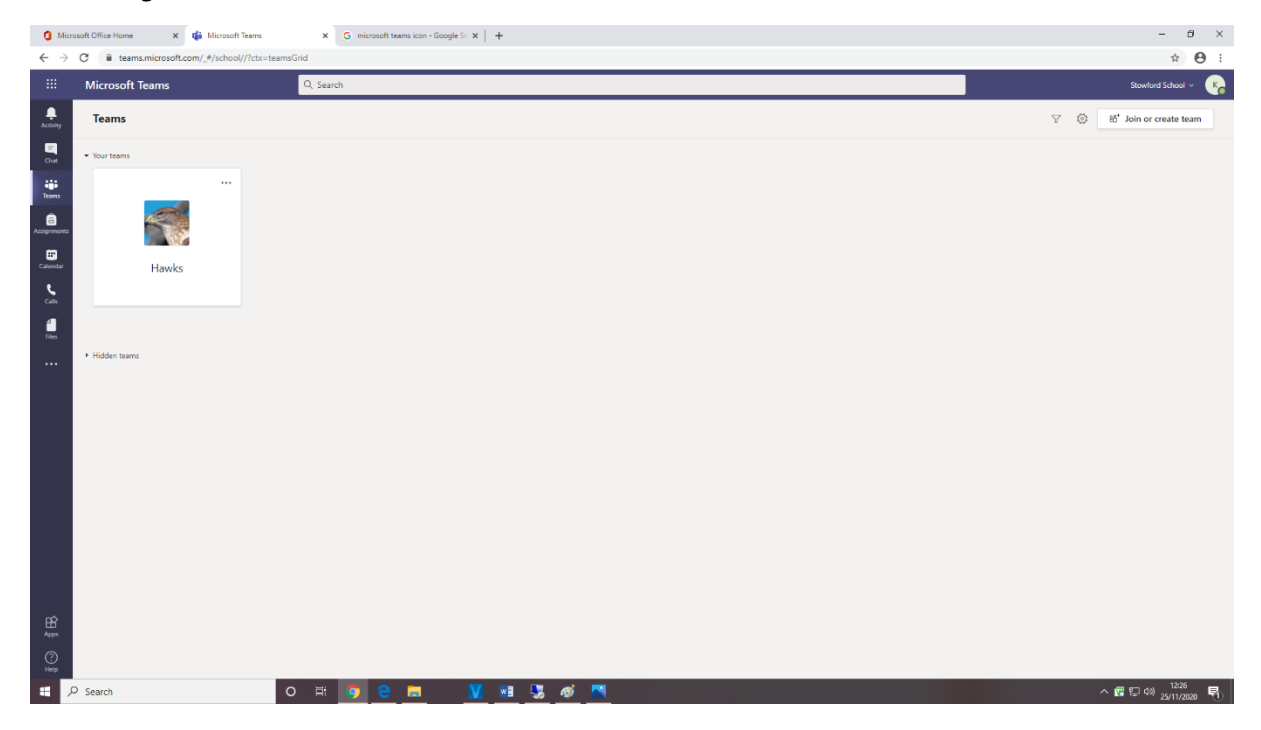

8. Click on the Team to see the class activity. See further instructions from you class teacher.